## 英国在线预约指纹采集步骤

注意:填表付完签证费后,在预约网站上不用选择任何服务,只需 要选择地点 Beijing 和免费的预约日期时间:

42

2:00 PM

Standard (Assisted) (Free)

10:00 AM

9:00 AM

11:00 AM

| Select you<br>Beijing             | spreferred location* |   |            |   | •          |   |            |
|-----------------------------------|----------------------|---|------------|---|------------|---|------------|
|                                   | Continue             |   | <          |   |            | ] |            |
| <                                 | Tue 12 Nov           | 1 | Wed 13 Nov | 1 | Thu 14 Nov |   | Fri 15 Nov |
| tandard (Assis<br>arliest availab | ted) (Free)          |   |            |   |            |   |            |

1:00 PM

#### 1. 填写申请表格后,点击图标,自动跳转到预约网站。

12:00 PM

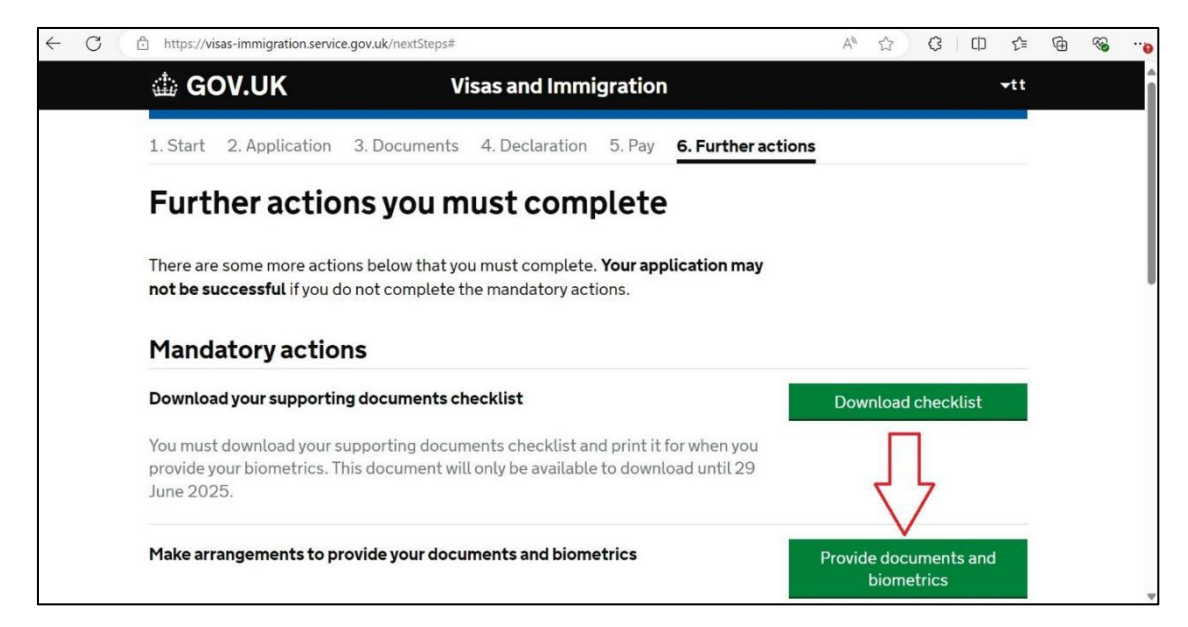

#### 2. 点击 "Continue"。

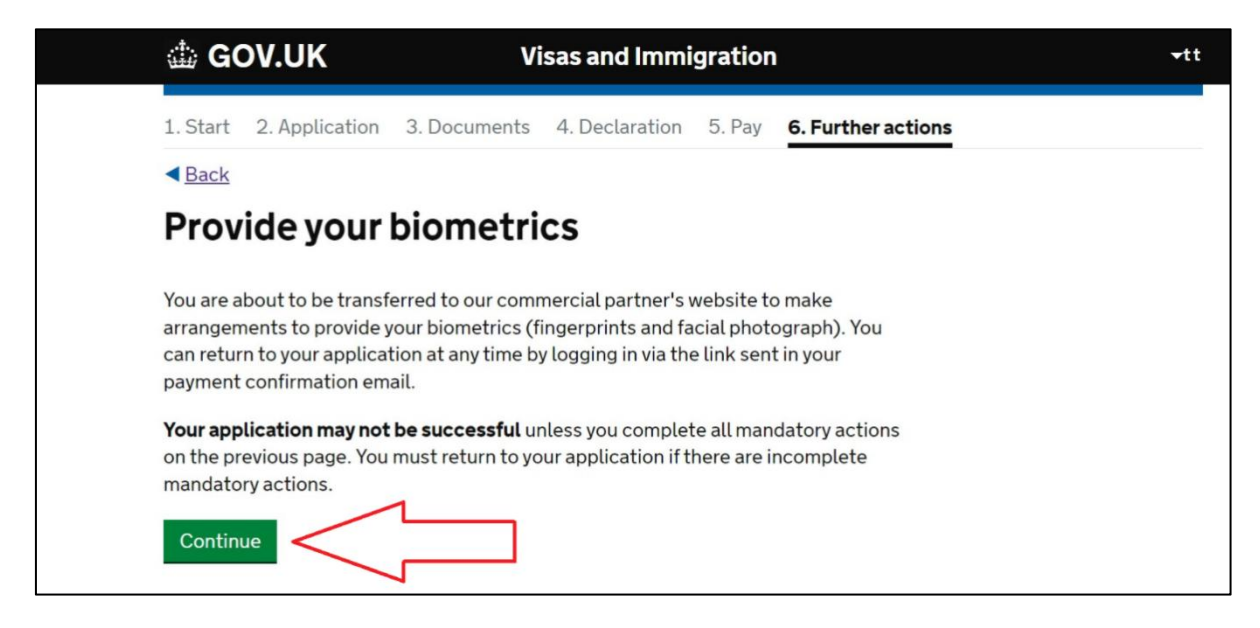

- \*以上网页为英国移民局在线填表网页
- 3. 以下为预约网站界面,选"Agree and Proceed"签署同意书。

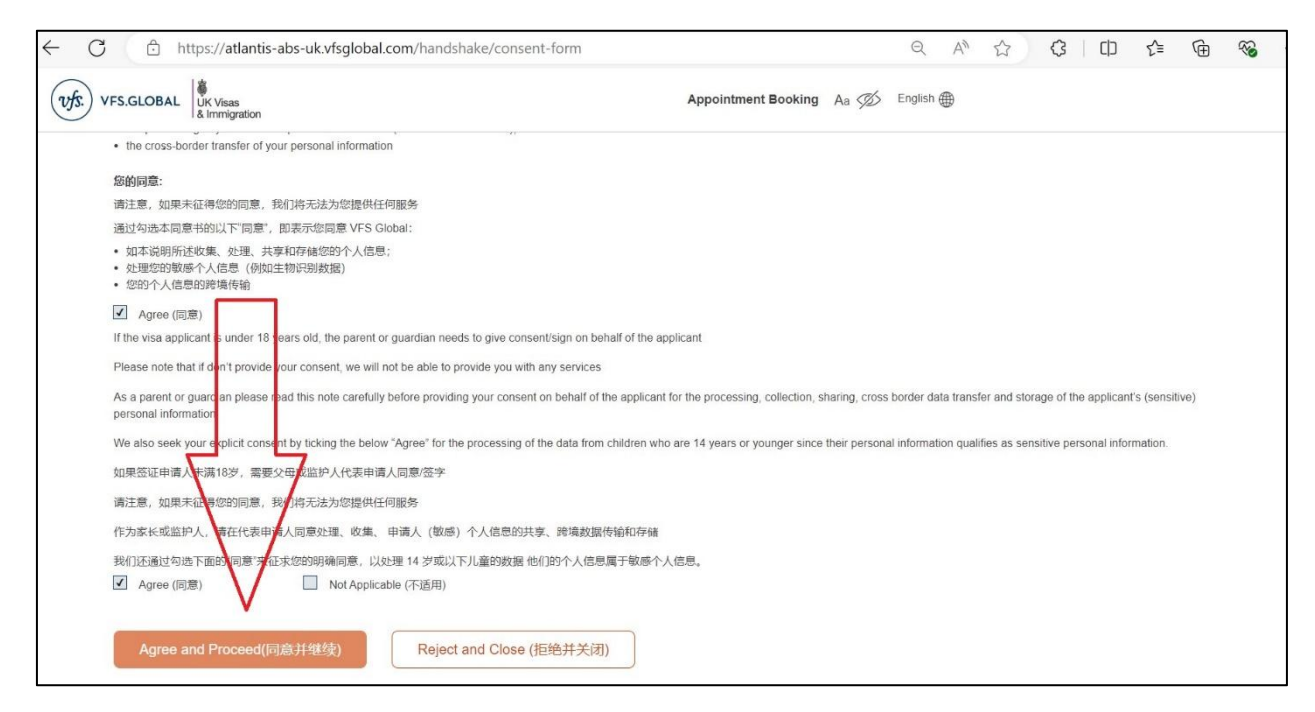

### 4. 输入 GWF 申请号,并选择指纹采集地点: Beijing。

| $\leftarrow$ | C          | 3                            | ) hi                  | ttps           | ://a           | tlant         | is-ab          | -uk.v         | sgloba           | l.com           | 'hand          | Ishak  | e/lan           | iding          | l.            |                 |                      |             |                |                           |      |       |      |       | e     | Ę    | Aø,   | ٢      | 3      | ß    |     |       | £≡      | Ē     | ~        |      |
|--------------|------------|------------------------------|-----------------------|----------------|----------------|---------------|----------------|---------------|------------------|-----------------|----------------|--------|-----------------|----------------|---------------|-----------------|----------------------|-------------|----------------|---------------------------|------|-------|------|-------|-------|------|-------|--------|--------|------|-----|-------|---------|-------|----------|------|
| v            | fs:)       | VFS.GLO                      | BAL                   |                | ( Visa<br>mmiç | is<br>gratior |                |               |                  |                 |                |        |                 |                |               |                 |                      |             |                |                           |      |       |      |       | ,     | Appo | intme | ent Bo | ooking | Aa   | Ø   | En    | glish 🌐 | GWI   | 07988247 | 75 ▼ |
| ♪            | V<br>re    | Ve have<br>eschedu           | upgr<br>ile yo        | ade            | ed o<br>app    | our a<br>oint | applio<br>ment | ation<br>uplo | systen<br>ad doo | ns. If<br>cumer | /ou b<br>ts or | cand   | ed yo<br>cel yo | our a<br>our a | ippoi<br>appo | intmer<br>intme | nt befor<br>nt, plea | re 1<br>ase | 10 an<br>click | n BST,<br>k <u>here</u> . | 12 5 | Septe | embe | er 20 | 24 an | nd w | ish t | o re   | print  | your | app | ointn | nent le | tter, | Dismiss  | 5    |
|              | A          | re you                       | ı rea                 | ady            | / to           | bd            | ook            | /our          | appo             | ointr           | nent           | ?      |                 |                |               |                 |                      |             |                |                           |      |       |      |       |       |      |       |        |        |      |     |       |         |       |          |      |
|              | Ple<br>* d | lease select<br>denotes mand | t your p<br>datory fi | orefe<br>leids | rred           | locati        | on             |               |                  |                 |                |        |                 |                |               |                 |                      |             |                |                           |      |       |      |       |       |      |       |        |        |      |     |       |         |       |          |      |
|              | Yo         | our referenc                 | e num                 | ber            |                |               |                |               |                  |                 |                |        |                 |                |               |                 |                      |             |                |                           |      |       |      |       |       |      |       |        |        |      |     |       |         |       |          |      |
|              |            | GWF07988                     | 32475                 |                |                |               |                |               |                  |                 |                |        |                 |                |               |                 |                      |             |                |                           |      |       |      |       |       |      |       |        |        |      |     |       |         |       |          |      |
|              | Gr         | roup size                    |                       |                |                |               |                |               |                  |                 |                |        |                 |                |               |                 |                      |             |                |                           |      |       |      |       |       |      |       |        |        |      |     |       |         |       |          |      |
|              |            | 1                            |                       |                |                |               |                |               |                  |                 |                |        |                 |                |               |                 |                      |             |                |                           |      |       |      |       |       |      |       |        |        |      |     |       |         |       |          |      |
|              | En         | mail addres                  | s                     |                |                |               |                |               |                  |                 |                |        |                 |                |               |                 |                      |             |                |                           |      |       |      |       |       |      |       |        |        |      |     |       |         |       |          |      |
|              |            |                              |                       |                |                |               |                |               |                  |                 |                |        |                 |                |               |                 |                      |             |                |                           |      |       |      |       |       |      |       |        |        |      |     |       |         |       |          |      |
|              | Se         | elect your p                 | referre               | d loc          | atior          | ۱*            |                |               |                  |                 |                |        |                 |                |               |                 |                      |             |                |                           |      |       |      |       |       |      |       |        |        |      |     |       |         |       |          |      |
|              | E          | Beijing 占                    | L Sta                 | indard         | DO             | Premi         | m              |               |                  |                 |                |        |                 |                |               |                 |                      |             |                |                           |      |       |      |       |       |      |       |        |        |      |     |       |         |       |          |      |
|              | -          |                              |                       |                |                |               |                |               |                  |                 |                |        | -               | -              | 1             |                 |                      | -           | _              |                           |      |       |      |       |       |      |       |        |        |      |     |       |         |       |          |      |
|              |            |                              |                       |                | Co             | ntin          | 16             |               |                  |                 | <              | $\leq$ |                 |                |               |                 |                      |             |                |                           |      |       |      |       |       |      |       |        |        |      |     |       |         |       |          |      |
| 1            |            |                              |                       |                |                |               |                |               |                  |                 |                |        |                 | -              | 5             |                 |                      |             | _              |                           |      |       |      |       |       |      |       |        |        |      |     |       |         |       |          |      |
|              |            |                              |                       |                |                |               |                |               |                  |                 |                |        |                 |                |               |                 |                      |             |                |                           |      |       |      |       |       |      |       |        |        |      |     |       |         |       |          |      |

#### 5. 为避免占用因私签证指纹采集名额,<mark>请选择三周后的预约日期</mark>。

| C (1                             | https://atlantis-abs-uk.vfsgl                               | obal.com/appointme  | nt-booking/date-sele | ection        |            | Q A <sup>N</sup> |            | 3        | () {≦     | Ē        | <b>N</b> |
|----------------------------------|-------------------------------------------------------------|---------------------|----------------------|---------------|------------|------------------|------------|----------|-----------|----------|----------|
| vfs. VFS.GLOBAL                  | UK Visas<br>& Immigration                                   |                     |                      |               |            | Appointme        | nt Booking | Aa 💋     | English 🌐 | GWF0     | 79882475 |
| 1 Date Selection                 | 2 Added Value Services                                      | 3 Pay and Confirm   |                      |               |            |                  |            |          |           |          |          |
| Back                             |                                                             |                     |                      |               |            |                  |            |          | Novemi    | ber 2024 |          |
| <                                | Tue 12 Nov                                                  | I                   | Wed 13 Nov           | T             | Thu 14 Nov | T                |            | Fri 15 N | iov       |          |          |
| 9:00 AM                          | 46 43 10:00 AM 11:0                                         | 46<br>00 AM 12:00 P | 44<br>M 1:00 PM      | 43<br>2:00 PM | 42         |                  |            |          |           |          |          |
| Premium Loun<br>Earliest availat | ige (CNY 593.00) (i)<br>ble appointment : Fri 1 Nov 9:20 AM |                     |                      |               | =          | 国后               | 5/13       | 而火       |           | 田        |          |
| 9:00 AM                          | 6<br>10:00 AM                                               | 6<br>12:00 P        | 6<br>M 1:00 PM       | 6<br>2:00 PM  | 6          | וםופי            | 1.01.      | 火生:      | 11,       | τ,       |          |
| Prime Time (Cl                   | NY 679.00) (j)                                              |                     |                      |               |            |                  |            |          |           |          |          |
|                                  |                                                             |                     |                      |               | Back       |                  |            | Contin   | ue        |          |          |

## 6. 无需选择任何付费服务,点击"Continue"即可。

| ← C                                                                                                    | Q AN S        |         | с I Ф  | £≡       | ¢              |
|----------------------------------------------------------------------------------------------------|---------------|---------|--------|----------|----------------|
| VFS.GLOBAL UK Visas<br>8. Immigration                                                                                             | Appointment B | looking | Aa 💋 E | nglish 🌐 | GWF079882475 ¥ |
| 1 Date Selection (2) Added Value Services (3) Pay and Confirm                                                                     |               |         |        |          |                |
| Our superior selection of services. Our Silver Package offers flexibility, comfort and convenience. This                          |               |         |        |          |                |
| Read More                                                                                                    |               |         |        |          |                |
| Document Checking Service 1 259.00                                                                                                |               |         |        |          |                |
| Read More →                                                                                                    |               |         |        |          |                |
| Back Continue                                                                                                    |               |         |        |          |                |
|                                                                                                    |               |         |        |          |                |
| About VES Global Contact us FAQ<br>Terms & Conditions Cookie Policy Privacy Policy Accessibility Statement Report a vulnerability |               |         |        |          |                |

#### 7. 确认预约信息。

|                                                                                                    | .vfsglobal.com/appointmer           | nt-booking/review-pay                 |                                       | Q A 1               | С I Ф    | £≦     | ¢۲ 🖗       |
|----------------------------------------------------------------------------------------------------|-------------------------------------|---------------------------------------|---------------------------------------|---------------------|----------|--------|------------|
| S. VFS.GLOBAL                                                                                                    |                                     |                                       |                                       | Appointment Booking | Aa 💋 Eng | lish 🌐 | GWF0798824 |
| 1) Date Selection (2) Added Value Service                                                                                                 | s (3) Pay and Confirm               |                                       |                                       |                     |          |        |            |
| Customer details                                                                                                    |                                     |                                       |                                       |                     |          |        |            |
| Name Reference Number                                                                                                    | Appointment Type                    | Date                                  | Time                                  |                     |          |        |            |
| tt GWF079882475                                                                                                    | Standard (Assisted)                 | Tue 12, Nov 2024                      | 12:00 PM-12:10 PM                     |                     |          |        |            |
| Phone number Please review your mobile number to re- mobile number. Country Code Mobile number +86 1111111111 111 111 111 111 111 111 111 | ceive a notification from VFS Globe | al. If you have opted for the Notific | cation Service, you must provide your |                     |          |        |            |
|                                                                                                    |                                     |                                       |                                       |                     |          |        |            |

# 8. 点击"Submit",提交预约信息。

| $\leftarrow$ | C        | https://atlantis-abs-uk.vfsglobal.com/app                      | pointment-booking/pay-status                     | Q                 | Aø      |             | G           |      | £_≡    | Ē     | <b>N</b>  |
|--------------|----------|----------------------------------------------------------------|--------------------------------------------------|-------------------|---------|-------------|-------------|------|--------|-------|-----------|
| wf.          | S. VFS.G | SLOBAL                                                         |                                                  | Арр               | ointmer | t Booking   | Aa 💋        | Engl | lish 🌐 | GWF07 | 9882475 ▼ |
|              | Арро     | intment or Payment Status                                      |                                                  |                   |         |             |             |      |        |       |           |
|              | 0 1      | Thank you for booking an appointment with us!                  |                                                  |                   |         |             |             |      |        |       |           |
| 1            | v        | We've sent you a confirmation email with your appointment de   | tails, here to download a copy                   |                   |         |             |             |      |        |       |           |
|              | 2        | You will be able to log in to your account and check or change | your appointment details by clicking here        |                   |         |             |             |      |        |       |           |
|              | How      | v would you rate us?                                           |                                                  |                   |         |             |             | 1    |        |       |           |
|              | 1. Di    | id you able to book an appointment without struggle?           | 2. Second question placeholder goes here         | 3. Third question | placeho | der goes he | ere?        |      |        |       |           |
|              | •        | Yes 🔘 No                                                       | • Yes O No                                       | • Yes O No        |         |             |             |      |        |       |           |
|              | 4. Di    | id you able to book an appointment without struggle?           | 5. How is overall your experience in VFS Global? |                   |         |             | 7           | 7    |        |       |           |
|              | •        | Yes O No                                                       | ***                                              |                   |         |             |             | /    |        |       |           |
|              | Click    | here if you want to provide more feedback                      |                                                  |                   |         |             | $\setminus$ | /    |        |       |           |
|              |          |                                                                |                                                  |                   |         |             | v           |      |        |       |           |
|              |          |                                                                |                                                  |                   |         |             | Submit      |      |        |       |           |
|              |          |                                                                |                                                  |                   |         |             |             |      |        |       |           |
|              |          |                                                                |                                                  | [                 |         |             | Dashboa     | rd   |        |       |           |
|              |          |                                                                |                                                  |                   |         |             |             |      |        | )     |           |